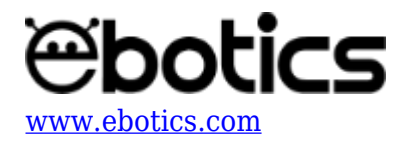

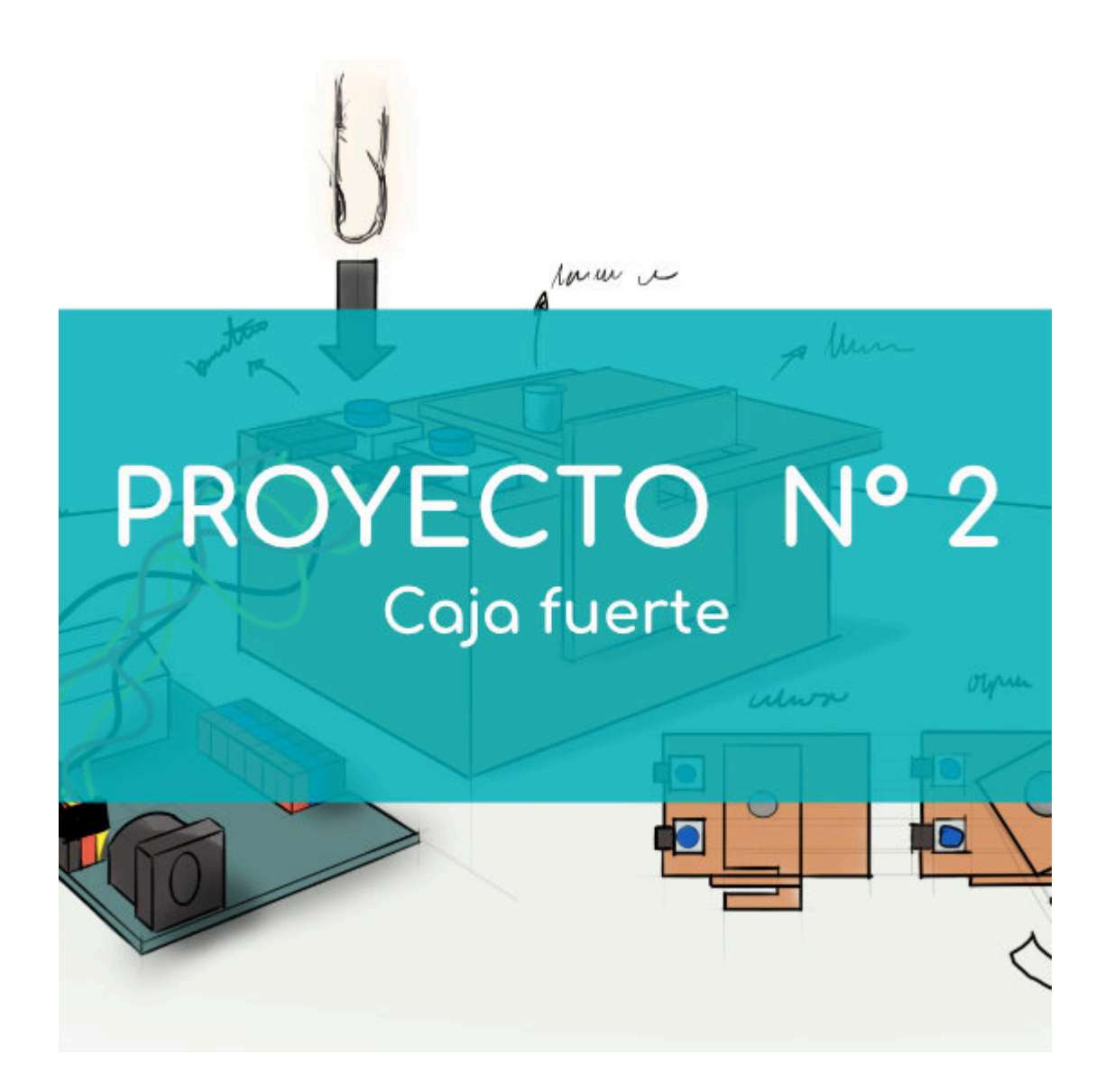

# **PROYECTO Nº 2: Caja fuerte**

Aprende a construir y programar una caja fuerte utilizando los componentes del Maker Control Kit y el Maker Kit 3.

Utiliza el servomotor y dos botones para construir una cerradura que se abrirá únicamente introduciendo una combinación secreta de pulsaciones con los botones.

NIVEL DE DIFICULTAD: Intermedio.

DURACIÓN DEL EJERCICIO: 60 min.

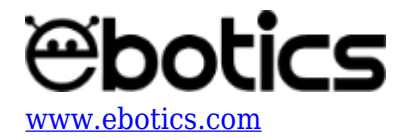

## **MATERIALES:**

- 1 Servomotor
- 2 Botones
- 1 Caja de cartón
- 1 Placa controladora Build&Code 4in1
- 1 Cable USB Micro USB
- Ordenador
- Material para crear la cerradura
- Adhesivo o cinta adhesiva

## ¿Qué es un botón?

Un botón o pulsador es un operador eléctrico que cuando se oprime, permite el paso de la corriente eléctrica y, cuando se deja de oprimir, lo interrumpe.

## **CONSTRUCCIÓN DE LA ESTRUCTURA:**

Utilizarás cartón pluma para fabricar la cerradura y una caja de cartón para fabricar la caja fuerte. Para hacer las uniones de los distintos elementos usarás cinta adhesiva y tornillos.

Para construir la estructura <u>descarga la plantilla de la cerradura</u> y <u>descarga la guía rápida de</u> <u>montaje</u>. Sigue los pasos indicados:

- 1. Pega la plantilla de cerradura en el cartón pluma y utiliza las líneas como guía para recortar el cartón.
- 2. Haz un agujero en la caja para introducir el servomotor y otro agujero para introducir el cable USB. Une la cerradura y el resto de los componentes electrónicos a la caja.

Una vez que la estructura esté montada, pon la placa controladora Build&Code 4in1 en el interior de la caja y conecta todos los componentes electrónicos siguiendo las indicaciones del apartado de conexiones que se encuentra a continuación.

#### **CONEXIONES:**

- 1. Conecta el botón 1 al puerto digital 4 de la placa controladora Build&Code 4in1.
- 2. Conecta el botón 2 al puerto digital 5 de la placa controladora Build&Code 4in1.
- 3. Conecta el servomotor al puerto digital 9 de la placa controladora Build&Code 4in1.

Para guiarte, mira los colores de los cables y los colores de los terminales de la placa controladora Build&Code 4in1. Cada cable debe ir conectado a su color.

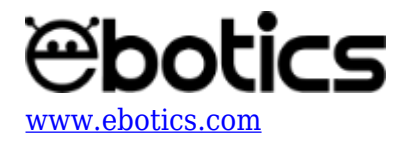

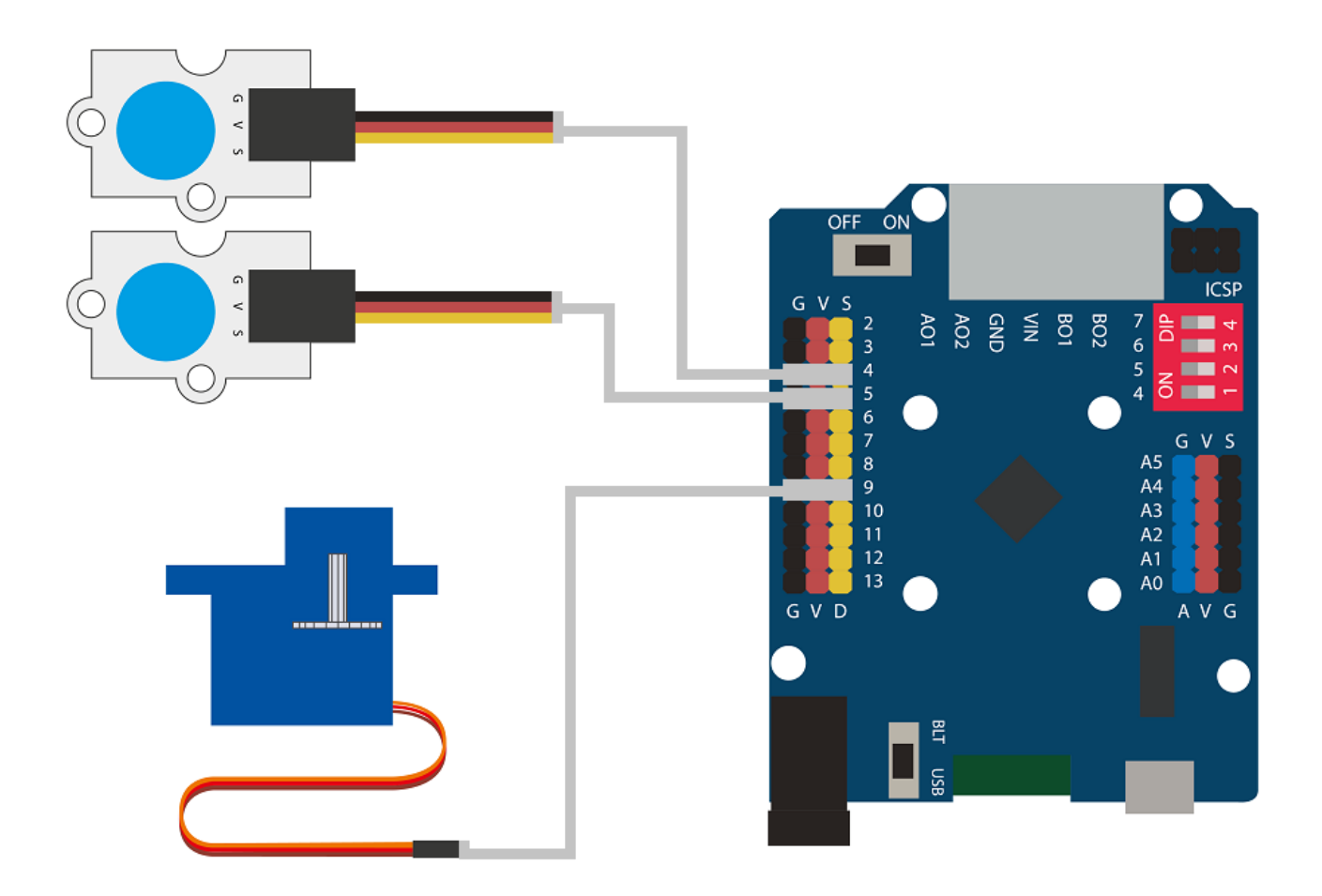

## CÓDIGO DE PROGRAMACIÓN:

El programa consiste en dos partes:

- 1. Lectura y contabilización de las pulsaciones de cada botón.
- 2. Comparación del número de pulsaciones de cada botón con el código secreto introducido en el programa.

Para hacer que el sistema sea más seguro, hay una forma de introducir el código secreto. Primero hay que introducir el primer número con el pulsador conectado al puerto digital 4 y a continuación introducir el segundo número con el pulsador conectado al puerto digital 5. Si se introduce al revés, la cerradura no se abrirá y habrá que reiniciar la cuenta.

Si la introducción del código es correcta el servomotor se moverá 90º, abriendo la cerradura.

Para reiniciar todo el sistema y cerrar la cerradura, pulsarás los dos botones a la vez y el servomotor se posicionará en 15º, cerrando la cerradura. El sistema de conteo de pulsaciones de los botones se pondrá en cero. De esta manera, el sistema estará listo para volver a introducir el código.

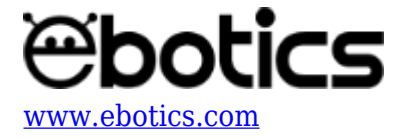

Puedes realizar esta actividad utilizando los *software* Arduino y Bitbloq, además de otros *software* de programación por bloques compatibles. A continuación encontrarás el código de programación necesario para cada *software*.

## Código Arduino

- 1. <u>Descarga el *software* Arduino</u> y realiza el proceso de instalación.
- 2. Abre el programa Arduino y, una vez en él, copia el siguiente programa:

```
#include <Servo.h> // Librería del servomotor
Servo motor1; // Nombre del servomotor es motor1
int VButton1, VButton2; // Variables para el botón 1 y el botón 2
int Button1 = 4, Button2 = 5; // Puertos de conexión de los
botones, puerto digital 4 y 5
int CODE1 = 2; // ler número del código secreto es 2
int CODE2 = 5; // 2ndo número del código secreto es 5
int X1 = 0; // Variables para guardar las pulsaciones de los
botones
int X_2 = 0;
int X3 = 0;
void setup() {
  // Put your setup code here, to run once:
 motor1.attach (9); // Servomotor conectado al puerto digital 9
  motor1.write (15); // Servomotor a 15<sup>o</sup>
  pinMode (Button1, INPUT); // Configuración de los botones como
señal de entrada
  pinMode (Button2, INPUT);
  pinMode (13, OUTPUT); // Configuración del puerto 13 como salida
  Serial.begin(9600); // Configuración de comunicación por puerto
serie de los botones
  Serial.print ("Button1");
  Serial.print ("\t");
  Serial.println ("Button2");
}
void loop() {
  // Put your main code here, to run repeatedly:
 VButton1 = digitalRead (Button1); // Lectura del estado del botón
1, pulsado/no pulsado
 VButton2 = digitalRead (Button2); // Lectura del estado del botón
1, pulsado/no pulsado
  if(VButton1 == 1) // Si el botón1 es pulsado
  {
    X1 = X1+1; // X1 incrementa +1
```

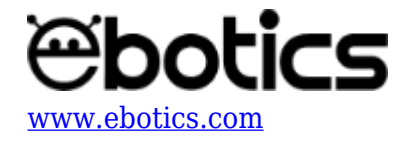

```
delay(300); // Espera de 300 ms
  }
 if(VButton2 == 1) // Si el botón2 es pulsado
  Ł
   X2 = X2+1; // X2 incrementa +1
   delay(300); // Espera de 300 ms
  }
 if((X1 == CODE1) && (X2 == 0) && (X3 == 0)) // Si X1 es igual a
CODE 1 y X2 = 0 y X3 = 0
 {
   X3 = 1; // X3 = 1
  }
 if ((X2== CODE2) && (X3 == 1)) // Si X2 es igual a CODE2 y X3 = 1
  Ł
   digitalWrite (13, HIGH); // LED de la placa encendido
   motor1.write (90); // Servomotor a 90°
 }
 if ((VButton1 == 1) && (VButton2 == 1)) // Si botón1 y botón 2
están pulsados a la vez
 {
   X1 = 0; // X1, X2 y X3 a 0
   X2 = 0;
   X3 = 0;
   digitalWrite (13, LOW); // LED de la placa apagado
   motor1.write (15); // Servomotor a 15º
 }
 Serial.print (X1); // Mostrar por pantalla el valor de X1
 Serial.print ("\t");
 Serial.println (X2); // Mostrar por pantalla el valor de X2
}
```

3. Configura y carga el código, siguiendo las instrucciones indicadas en el <u>documento de</u> <u>Primeros Pasos de la placa Build&Code 4in1</u>.

#### Código para el software de programación por bloques compatible

- 1. <u>Descarga el *software*</u> y realiza el proceso de instalación.
- 2. Abre el programa y, una vez en él copia el siguiente código:

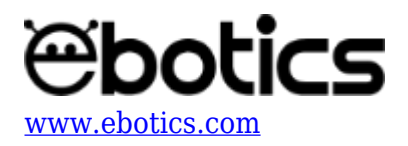

| Programa de Arduino                                     |
|---------------------------------------------------------|
| fijar CODE1 🔻 a 2                                       |
| fijar CODE2 🔻 a 5                                       |
| fijar X1 🝸 a 🚺 ali ali ali ali ali ali ali ali ali ali  |
| fijar 🗙 🔽 a 🚺 se se se se se se se se se se se se se    |
| fijar X3 🗸 a 🖸 se se se se se se se se se se se se se   |
| fijar ángulo del pin 9 del servo a 15                   |
| por siempre                                             |
| fijar VButton1 - a leer pin digital 4                   |
| fijar VButton2 - a leer pin digital 5                   |
| si (VButton1) = 1) entonces                             |
|                                                         |
|                                                         |
| esperar 0.3 segundos                                    |
| si VButton2 = 1) entonces                               |
|                                                         |
| fijar $x_2 \neq a$ $x_2 + 1$                            |
| esperar 0.3 segundos                                    |
|                                                         |
| si $(x_1) = CODE1$ y $(x_2) = 0$ y $(x_3) = 0$ entonces |
| fijar X3 🔻 a 🔟                                          |
|                                                         |
| si X2 = CODE2 y X3 = 1 entonces                         |
| fijar salida pin digital 13 a ALTO                      |
| fijar ángulo del pin 9 del servo a 90                   |
|                                                         |
| si VButton1 = 1 y VButton2 = 1 entonces                 |
| fijar X1 🔽 a 🛛                                          |
| fijar X2 🔽 a 🛛                                          |
| fijar X3 🔻 a 🛛                                          |
| fijar salida pin digital 13 a BAJO                      |
| fijar ángulo del pin 9 del servo a 15                   |
|                                                         |

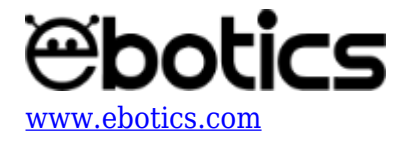

3. Configura y carga el código, siguiendo las instrucciones indicadas en el <u>documento de</u> <u>Primeros Pasos de la placa Build&Code 4in1</u>.

# Código BitBloq

- 1. Accede al *software* <u>Bitblog</u>.
- 2. Abre el programa Bitbloq y, una vez en él, copia el siguiente código:
  - Hardwar

|         |                           | -         |       |                   |                               |                             |           |  |  |   |          |            |      |
|---------|---------------------------|-----------|-------|-------------------|-------------------------------|-----------------------------|-----------|--|--|---|----------|------------|------|
|         | MK_KIT3_CajaFuerte_BB Pro |           |       | Proyecto guardado | vyecto guardado correctamente |                             |           |  |  | ~ | →        | •          |      |
| Archivo | Ver                       | Compartir | Ayuda |                   |                               |                             |           |  |  |   |          |            | *    |
|         |                           |           |       |                   | Nombre                        | boton_2                     |           |  |  |   | 13       | Placas     | >    |
|         |                           |           |       |                   | Nombre                        | boton                       |           |  |  |   |          |            |      |
| ≡.      |                           |           |       |                   | Nombre                        | servo                       | Oscilador |  |  |   |          | Componente | ≥s > |
|         |                           |           |       | SEEVO             |                               |                             |           |  |  |   | <u>è</u> | Robots     | >    |
| •       |                           |           |       |                   |                               | 1                           |           |  |  |   |          |            |      |
|         |                           |           |       |                   |                               |                             | <u> </u>  |  |  |   |          |            |      |
|         |                           |           |       |                   |                               |                             |           |  |  |   |          |            |      |
|         |                           |           |       | -                 |                               | ~13 12 ~11~10 ~0 ~8 7 ~6 ~5 | 4 10 2    |  |  |   |          |            |      |
|         |                           |           |       |                   |                               |                             |           |  |  |   |          |            |      |
|         |                           |           |       |                   |                               |                             |           |  |  |   |          |            |      |
|         |                           |           |       |                   |                               |                             |           |  |  |   |          |            |      |
|         |                           |           |       |                   |                               |                             |           |  |  |   |          |            |      |
|         |                           |           |       |                   |                               | 000000                      | 2 3 4     |  |  |   |          |            |      |
|         |                           |           |       |                   |                               |                             |           |  |  |   |          |            |      |

• Software

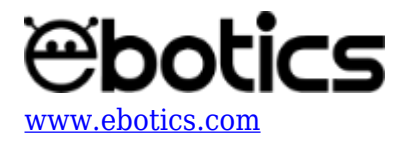

|        | MK_KTT3_CalaFuerte_BB Proyecto guardado conectamente                                        | ~   | →           |   |
|--------|---------------------------------------------------------------------------------------------|-----|-------------|---|
| Archiw | a Editor Var Poenouti Aurila                                                                |     |             | ^ |
| Archiw | Bloques Código                                                                              |     | Componentes | , |
|        | - Variables globales y funciones                                                            | Bun | Funciones   |   |
| ≡.     |                                                                                             | Var | Variablee   |   |
| 6      | Declarar variable VButtor2 = 0                                                              | 064 | Office      |   |
|        | Declarar variable CODE1 = 2                                                                 |     | Cooligo     | , |
|        | Declarar variable CODE2 = C 5                                                               | Mat | Matemáticas | , |
|        | Declarar variable X1 = C 0                                                                  | Tex | Texto       | > |
|        | Declarar variable X2 = 0                                                                    | Con | Control     | > |
|        |                                                                                             | Lóg | Lógica      | > |
|        | - Instrucciones Iniciales (Setup)                                                           |     |             |   |
|        | Mover servo v a 15 grados                                                                   |     |             |   |
|        |                                                                                             |     |             |   |
|        |                                                                                             |     |             |   |
|        | - Bucle principal (Loop)                                                                    |     |             |   |
|        | Variable VButtont v = Leer boton v                                                          |     |             |   |
|        | Variable VButton2 - = Leer boton.2 -                                                        |     |             |   |
|        | S Variable VButton1 - = - 0 1 opeostat:                                                     |     |             |   |
|        | Expense 300 ms                                                                              |     |             |   |
|        |                                                                                             |     |             |   |
|        | o SI Variable V9uttor2 → = → ( 1 ejecutar:                                                  |     |             |   |
|        | Variable X2 - = Variable X2 - + - (1                                                        |     |             |   |
|        | Esperar 300 ms                                                                              |     |             |   |
|        |                                                                                             |     |             |   |
|        | e Si 🔍 Variable X1 🔹 📼 🔍 Variable CODE1 🔹 y 🔹 🏹 Variable X2 🔹 💷 🎝 💽 y 🔹 🖓 Variable X3 🔹 💷 🖉 |     |             |   |
|        | Verlable X3 - = = = = =                                                                     |     |             |   |
|        |                                                                                             |     |             |   |
|        | B SI C Variable X2 - E - C Variable CODE2 - Y - C Variable X3 - E - C 1 ejecutar:           |     |             |   |
|        | Esotar e a pa agrai 13 e visor agrai Ato -<br>Mover seno - a 90 andos                       |     |             |   |
|        |                                                                                             |     |             |   |
|        | S Vandels Ventori 1 V - Vandele Ventori 1 electric                                          |     |             |   |
|        | Veriable X1 - + C                                                                           |     |             |   |
|        | Verlable X2 = C                                                                             |     |             |   |
|        | Verlade X3                                                                                  |     |             |   |
|        | Escribt en el pin digital de 13 el valor digital Bajo -                                     |     |             |   |
|        | Move serv - a to globol                                                                     |     |             |   |
|        |                                                                                             |     |             |   |

3. Configura y carga el código, siguiendo las instrucciones indicadas en el <u>documento de</u> <u>Primeros Pasos de la placa Build&Code 4in1</u>.

## **RESULTADO DEL EJERCICIO:**

La cerradura funciona con el servomotor y la introducción del número secreto se realiza utilizando los botones. Al introducir la combinación de pulsaciones correcta, el servomotor se moverá 90º, abriendo la cerradura. Pulsando los dos botones a la vez, el servomotor se posicionará en 15º, cerrando la cerradura. iHas fabricado tu propia caja fuerte!